## PASO A PASOS PARA FIRMAR UN CONTRATO POR SECOP II

 Dirígete a la plataforma web del SECOP II, puedes escribir en tu navegador web SECOP II login O ingresando mediante en el siguiente link <u>https://community.secop.gov.co/STS/Users/Login/Index</u>

| Google | secop ii login                                                    |                             | × 🌷          |                  |            |        |  |  |  |
|--------|-------------------------------------------------------------------|-----------------------------|--------------|------------------|------------|--------|--|--|--|
|        | Q Todos 🗉 Noticias                                                | ▶ Videos                    | ⊘ Maps       | 🔝 Imágenes       | : Más      | Herram |  |  |  |
|        | Cerca de 1,100,000 resultad                                       | los (0.30 segur             | ndos)        |                  |            |        |  |  |  |
|        | https://community.secop.gov                                       | <mark>/.co</mark> →Users→Lo | ogin > Index | •                |            |        |  |  |  |
|        | secop ii - Login                                                  |                             |              |                  |            |        |  |  |  |
|        | El <b>SECOP II</b> es una platafor<br>todo el Proceso de Contrata | Estatales puede             | n hacer      |                  |            |        |  |  |  |
|        | Inicio                                                            |                             | A            | ccesos dire      | ctos       |        |  |  |  |
|        | Buscar Proceso de Contra                                          | Contratación ·              |              |                  |            |        |  |  |  |
|        | Plan anual de adquisicion                                         | ies                         | Pla          | an anual de adqu | uisiciones |        |  |  |  |
|        | Más resultados de secop.                                          | .gov.co »                   |              |                  |            |        |  |  |  |

1. Inicia Sesión con tu usuario y contraseña Previamente Creado

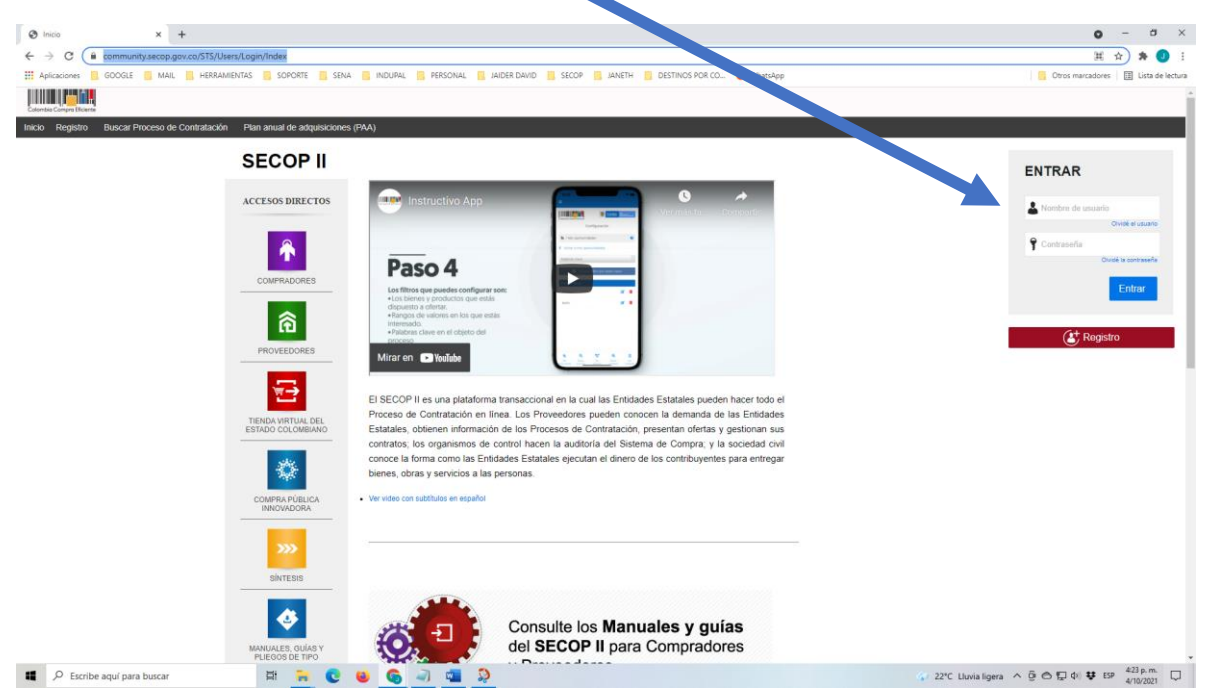

2. Una vez que hayas iniciado sesión, debes darle clic en la parte superior izquierda, *mis procesos*, como se muestra en la siguiente ilustración para poder visualizar el detalle tu contrato.

|   | Colombia Compra Efic       | lente                      |             |                                                              |                                                                |                                                       |                                                                                               |                                                                           |     |                                                         |                                                 |                                         |
|---|----------------------------|----------------------------|-------------|--------------------------------------------------------------|----------------------------------------------------------------|-------------------------------------------------------|-----------------------------------------------------------------------------------------------|---------------------------------------------------------------------------|-----|---------------------------------------------------------|-------------------------------------------------|-----------------------------------------|
| 6 | Búsqueda 🔻                 | Mis procesos 🝷             | Menú        | ▼ Ira                                                        | -                                                              |                                                       |                                                                                               |                                                                           |     |                                                         |                                                 |                                         |
|   | Escritorio                 | Mis ofertas                |             |                                                              |                                                                |                                                       |                                                                                               |                                                                           |     |                                                         |                                                 |                                         |
|   | OPORTUNIDA                 | Mis contratos              |             |                                                              |                                                                |                                                       |                                                                                               |                                                                           |     |                                                         |                                                 |                                         |
|   | 1  CSR-COM                 | 20<br>24 Jun.              | 0           |                                                              | ö                                                              | 0                                                     | Ö                                                                                             | 0                                                                         | í i | 0                                                       | ö                                               | 0                                       |
|   |                            |                            | Suscripcion | nes                                                          |                                                                | En edición                                            |                                                                                               | Adjudicaciones pendientes                                                 |     | Invitaciones directas                                   |                                                 | Nuevos informes                         |
|   | ÚLTIM/ JFE<br>No s an enco | RTAS                       | Suge        | erencias SEC                                                 | 0P                                                             |                                                       |                                                                                               |                                                                           |     | El Servicio de proveedo<br>Haga clic aquí para activado | r ya se encuentra di<br>b. Después de la activa | sponible.<br>ción la disponibilidad del |
|   |                            | Haga cic                   |             |                                                              |                                                                |                                                       |                                                                                               |                                                                           |     | Ya está asociado a una<br>Si es necesario, para solicit | empresa<br>ar acceso a otra empre               | sa, puede ir a 'Configura               |
|   | S2                         | para acceder<br>a la ayuda | n           | SECOP II I<br>a partir de E<br>está obligad<br>umero de iden | nabilita la fu<br>Diciembre 2<br>o a facturar<br>tificación (1 | ncionalidad de<br>D20, si usted pro<br>electrónicamen | validación de Factur<br>veedor Persona Nat<br>te, por favor verifiqu<br>strado en la platafor | a Electrónica<br>ural o Jurídica<br>le que su tipo y<br>na SECOP II estén |     | Mensajes                                                | CESAR Grupo de Ap                               | oyo Administrativo Mix                  |
|   |                            |                            |             | se                                                           | Los usua<br>a NIT regis                                        | correcto<br>arios donde el tij<br>trarlo sin incluir  | po de identificación<br>el dígito de verificac                                                | ión.                                                                      |     | Invitación a presen                                     | tar una oferta al proc                          | eso CSR-COMM-010-                       |

3. Realizado el paso anterior te aparecerá la lista de procesos que tienes con las entidades, para este caso con INDUPAL, como se muestra en la siguiente ilustración.

| Colombia Compra Eficiente |                                     |                                                              |                        |                                  |                                                              |                           |                          | Aumentar el contraste 🖂 UTC -5 16: | 28:57 Jaider              |         |
|---------------------------|-------------------------------------|--------------------------------------------------------------|------------------------|----------------------------------|--------------------------------------------------------------|---------------------------|--------------------------|------------------------------------|---------------------------|---------|
| Búsqueda 🔻 Mis            | procesos 🔻 Menú 🔻 🛛 Ir a            | •                                                            |                        |                                  |                                                              |                           |                          | Buscar                             | Q                         |         |
| Escritorio -+ Menú -+ A   | Administración de contratos         |                                                              |                        |                                  |                                                              |                           |                          | Id de página :: 23000829           | Ayuda 🕐                   |         |
| € Volver Últimas m        | odificaciones Todos Seleccione      | •                                                            |                        |                                  |                                                              |                           |                          |                                    |                           |         |
| Buscar contrato           |                                     |                                                              |                        |                                  |                                                              |                           |                          |                                    |                           |         |
|                           | Buscar ( <u>Búsqueda avanzada</u> ) |                                                              |                        |                                  |                                                              |                           |                          |                                    |                           |         |
|                           |                                     |                                                              |                        |                                  |                                                              |                           |                          |                                    |                           |         |
| Últimas modificaciones    |                                     |                                                              |                        |                                  |                                                              |                           |                          |                                    |                           |         |
| Id del contrato           | Número del Contrato                 | Entidad Estatal                                              | Tipo de entidad        | Fecha de firma                   | Fecha de finalización                                        | Facturación de la entidad | Valor total de la oferta | Estado                             |                           |         |
| 2079772                   | CPS-118-2021                        | INSTITUTO MUNICIPAL DE DEPORTE Y<br>RECREACIÓN DE VALLEDUPAR | Entidad Estatal        |                                  | 24/12/2021 12:00:00 PM<br>((UTC-05: 00) Bogotá, Lima, Quito) | Jaider Lineros Fragoso    | 7.720.000 COP            | at vación                          | Detaile                   |         |
|                           |                                     |                                                              |                        |                                  |                                                              |                           |                          |                                    |                           |         |
| 4.                        | Debes darle                         | clic en Detalle                                              | e para vi              | isualizar tu                     | contrato. <sup>I</sup>                                       |                           |                          |                                    |                           |         |
|                           | 🕲 Editar                            | × +                                                          |                        |                                  |                                                              |                           |                          |                                    | <b>o</b> – d              |         |
|                           | ← → C 🗎 secop.gov.co/C              | CO1ContractsManagement/Tendering/Sales                       | ContractEdit/View?docU | niqueldentifier=CO1.SLCNTR.74329 | 179                                                          |                           |                          |                                    | © ☆ ≱                     | J       |
|                           | 🔛 Aplicaciones 📙 GOOGLE 📒           | MAIL 📕 HERRAMIENTAS 📑 SOPORTE                                | SENA INDUPAL           | PERSONAL IAIDER DAVID            | SECOP ANETH DE                                               | STINOS POR CO 🧕 WhatsAp   | p                        | Otros r                            | marcadores 🛛 🖽 Lista      | le lect |
|                           | Colorrbia Compra Eficiente          |                                                              |                        |                                  |                                                              |                           |                          | Aumentar el contraste              | UTC -5 16:36:42<br>Jaider | -       |
|                           | Búsqueda 🔻 Mis procesos 🔻           | Menú 🔻 🛛 🖛                                                   |                        |                                  |                                                              |                           |                          |                                    | Buscar                    | Q,      |

| Búsqueda 🔻 Mis procesos              | 🔻 Menú 🔻 🛛 Ir a              | -                              |                                                                                                    | Buscar 🔍                         |
|--------------------------------------|------------------------------|--------------------------------|----------------------------------------------------------------------------------------------------|----------------------------------|
| Escritorio -> Menú -> Administración | de contratos -+ Ver contrato |                                |                                                                                                    | id de página :: 23000726 Ayuda 🕐 |
| 1 Información general                | Cancelar                     |                                |                                                                                                    | Rechazar contrato Aceptar >      |
| 2 Condiciones                        | VER CONTRATO                 |                                |                                                                                                    |                                  |
| Bienes y servicios                   | Restmen                      |                                |                                                                                                    |                                  |
| Documentos del Proveedor             |                              | ID del contrato en SEC         | P C01.SLCNTR.7432979                                                                                                    |                                  |
| 5 Documentos del contrato            |                              | Número del contr               | o CPS-118-2021                                                                                                    |                                  |
|                                      |                              | Versión del contra             | 0 1                                                                                                    |                                  |
| 7 Ejecución del Contrato             |                              | Objeto del contr               | LA PRESTACION DE SERVICIOS DE APOYO DE UN TECNICO EN SISTEMAS PARA LA ASISTENCIA AL PROCESO DE<br>• TECNICI ÓGUAS DE INFORMACION, COMUNICACION Y REDES DEL INSTITUTO MUNICIPAL DE DEPORTES Y RECREACION DE<br>VALLEDURAN INDURAL. |                                  |
| 8 Modificaciones del Co 🔒            |                              | Tipo de contra                 | o Prestación de servicios                                                                                                    |                                  |
| incumplimientos                      |                              | Fecha de terminación del contr | 0 24/12/2021 12:00:00 PM ((UTC-05: 00) Bogoli, Line, Guilo)                                                                                                    |                                  |
| •                                    |                              | Duración del contra            | o 80 Días                                                                                                    |                                  |
|                                      |                              | Tiempo adiciones en d          | s 0 dias                                                                                                    |                                  |
|                                      |                              | Proveedor (es) seleccionado    | i) ® Si ○ No                                                                                                    |                                  |
|                                      |                              | Estado del contra              | o Pendiente de aprobación                                                                                                    |                                  |
|                                      |                              | Liquidac                       | n Si®No                                                                                                    |                                  |
|                                      |                              | Obligaciones Ambienta          | s ⊖si®no                                                                                                    |                                  |
|                                      |                              | Obligaciones Pos Consu         | ● ○ Si <sup>®</sup> No                                                                                                    |                                  |
|                                      |                              | Revers                         | n Osi®No                                                                                                    |                                  |
|                                      | Califord Calefol             |                                |                                                                                                    |                                  |
|                                      | Entidad Estatal              |                                |                                                                                                    | 0.Decementarile (co)             |
|                                      | COLOMBIA IND                 | UPAL                           |                                                                                                    | Recomendación (es)               |
|                                      | , valedupar<br>जेजेजेजेजे    |                                |                                                                                                    | <b>v</b>                         |
|                                      |                              |                                |                                                                                                    |                                  |
|                                      | Proveedor Seleccionado       |                                |                                                                                                    |                                  |
|                                      | Jaider                       |                                |                                                                                                    | 0 Recomendación (es)             |
|                                      | Posedore 合                   | alledupar<br>,                 |                                                                                                    |                                  |
|                                      |                              |                                |                                                                                                    |                                  |
| Escribe aquí para                    | buscar                       | ध 😑 🙂 🧕                        | 3 a 22°C Luvia ligera ^ Q                                                                                                    |                                  |

En la ilustración Anterior, debes dirigirte a la parte izquierda en el menú al ítem **4 DOUCUMENTOS DEL PROVEEDOR** y darle clic para subir todos los documentos que hacen parte de tu hoja de Vida. (Documentos Habilitantes), Es importante que antes de aceptar el contrato, estos archivos deben estar escaneado y organizados, como se muestran en la siguiente Imagen.

|                                   | Nombre                                                                                                    | Fecha de modificación | Тіро            | Tamaño           |
|-----------------------------------|----------------------------------------------------------------------------------------------------|-----------------------|-----------------|------------------|
| <ul> <li>Acceso rápido</li> </ul> | 1 Propuerta pdf                                                                                                  | 4/10/2021 2:22 p. m   | Adobe Acrobat D | 226 KB           |
| Escritorio                        | <ul> <li>Propuesta.pui</li> <li>Connecto Unio de vide de la funcion Du</li> </ul>                                | 4/10/2021 5:25 p. m.  | Adobe Acrobat D | 230 ND           |
| Descargas                         | <ul> <li>2. Formato moja de vida de la función Pu</li> <li>2. Formato De slave sign lucenza estada de</li> </ul> | 20/09/2021 0:27 a.m.  | Adobe Acrobat D | 017 KB           |
| Documentos                        | <ul> <li>S. Formato Declaración Juramentada de</li> <li>A. Formato Declaración do No conflicto d</li> </ul>      | 4/10/2021 3:27 p.m.   | Adobe Acrobat D | 1.449 KB         |
| Imágenes                          | <ul> <li>A. Formato Declaración de No connicto d</li> <li>S. Cedula Jaider lineros.pdf</li> </ul>                | 1/02/2021 3:14 p. m.  | Adobe Acrobat D | 247 KB<br>331 KB |
| Google Drive                      | <ul> <li>&amp; 6. Libreta_militar_Jaider_lineros.pdf</li> </ul>                                                  | 1/02/2021 3:14 p. m.  | Adobe Acrobat D | 229 KB           |
| Google Drive (G:)                 | 💉 🕹 7. Documentos Académicos_Jaider liner                                                                        | 4/10/2021 3:34 p. m.  | Adobe Acrobat D | 22.745 KB        |
|                                   | 8. Documentos de Experiencia_Jaider Lin                                                                          | 4/10/2021 3:38 p.m.   | Adobe Acrobat D | 16.052 KB        |
| Contrare de contelle              | 🔊 9.Consulta de Inhabilidades.pdf                                                                                | 30/09/2021 7:53 a.m.  | Adobe Acrobat D | 316 KB           |
| Capturas de pantalla              | 10.antecedentes Fiscales.pdf                                                                                     | 26/09/2021 9:39 a.m.  | Adobe Acrobat D | 78 KB            |
| DOCUMENTOS HABILITANTES INDUPA    | L -? 🚯 11.CERTIFICADO Disciplinarios.pdf                                                                         | 26/09/2021 9:39 a.m.  | Adobe Acrobat D | 81 KB            |
| Nueva carpeta                     | 🛃 12. antecedentes Judiciales.pdf                                                                                | 26/09/2021 9:40 a.m.  | Adobe Acrobat D | 223 KB           |
| Drophox                           | 13.MEDIDAS CORRECTIVAS.pdf                                                                                       | 30/09/2021 8:43 a.m.  | Adobe Acrobat D | 127 KB           |
| nopeos                            | 🔊 14.RUT.pdf                                                                                                    | 24/08/2021 10:08 a.m. | Adobe Acrobat D | 419 KB           |
| IneDrive                          | 🔊 15.Planilla de Ultimo Pago seguridad Soc                                                                       | 4/10/2021 3:47 p.m.   | Adobe Acrobat D | 350 KB           |
| Este equipo                       | 🔊 16. Examenes_Medicos.pdf                                                                                       | 1/02/2021 3:13 p. m.  | Adobe Acrobat D | 1.736 KB         |
|                                   |                                                                                                    |                       |                 |                  |

5. En la siguiente Imagen puedes observar la lista de documentos que debes subir uno por uno al Secop II.

| Documentos administrativos                                                    | Fase de Contrato | Fase de Habilitación |
|-------------------------------------------------------------------------------|------------------|----------------------|
| Propuesta                                                                     |                  |                      |
| Formato único de Hoja de vida de la función pública                           |                  |                      |
| Formato único de declaración juramentada de bienes y rentas                   |                  |                      |
| Copia de la Cédula de Ciudadanía                                              |                  |                      |
| Copia de la libreta militar del representante legal (varón, menor de 50 años) |                  |                      |
| Certificaciones que documenten la idoneidad (titulos)                         |                  |                      |
| Certificaciones que documenten la experiencia (constancias laborales)         |                  |                      |
| Certificación de No inhabilidades ni incompatibilidades                       |                  |                      |
| Certificado de antecedentes Fiscales                                          |                  |                      |
| Certificado de antecedentes Disciplinarios                                    |                  |                      |
| Certificado de antecedentes Judiciales                                        |                  |                      |
| Certificado de Medidas Correctivas                                            |                  |                      |
| Copia del Registro Único Tributario -RUT                                      |                  |                      |
| Planilla ultimo pago de seguridad social                                      |                  |                      |
| Examen médico ocupacional                                                     |                  |                      |
| Formato Declaración de no conflictos de intereses                             |                  |                      |

# Clic en Anexar para cargar tus documentos

| que algunos pueden ser confidenciales |   |                   |         |   |
|---------------------------------------|---|-------------------|---------|---|
|                                       | < | Rechazar contrato | Aceptar | > |
|                                       |   |                   |         |   |

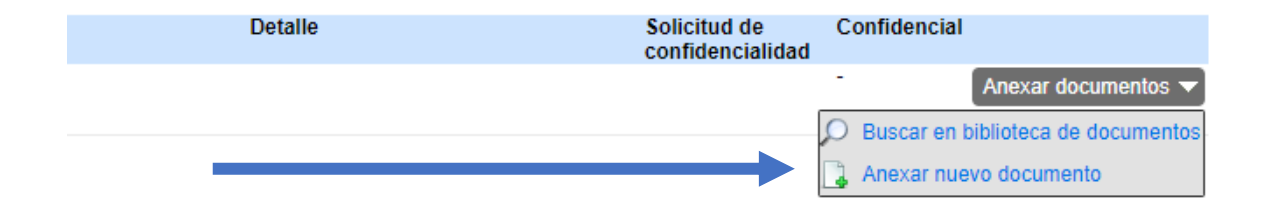

## Luego Debes darle clic en Buscar Documento

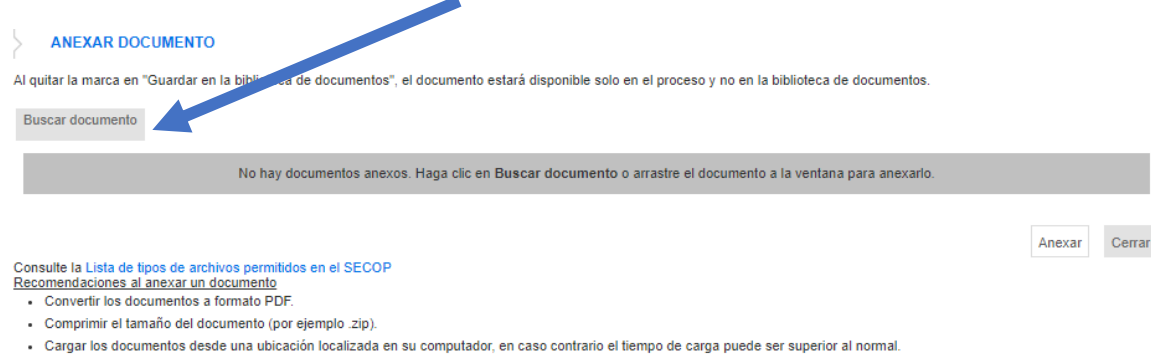

- Definir en los documentos el área de impresión.
- · Proteger documentos confidenciales asignando una contraseña.

#### Luego Seleccionar tu archivo que vas a cargar y clic en Abri Abri

| ← → ~ ↑ 📙 « 2021 → I        | NDUF  | PAL | > 2021 > DOCUMENTOS HV JAIDER LINEROS >     | DOCUMENTOS HABILITA   | NTES INDUPAL -2021-2 | 2         | ~ | < 0               | Buscar en DOCUME     | NTOS H        |
|-----------------------------|-------|-----|---------------------------------------------|-----------------------|----------------------|-----------|---|-------------------|----------------------|---------------|
| Organizar 👻 🛛 Nueva carpeta |       |     |                                             |                       |                      |           |   |                   |                      |               |
| Escritorio                  | * *   | ^ . | Nombre                                      | Fecha de modificación | Тіро                 | Tamaño    | ^ |                   |                      |               |
| 🖶 Descargas                 | *     |     | 1. Propuesta.pdf                            | 4/10/2021 3:23 p. m.  | Adobe Acrobat D      | 236 KB    |   |                   |                      |               |
| 🔮 Documentos                | *     | Ľ   | 2. Formato Hoja de vida de la funcion Pu    | 28/09/2021 6:27 a.m.  | Adobe Acrobat D      | 617 KB    |   |                   |                      |               |
| 📰 Imágenes                  | *     |     | 🔊 3. Formato Declaracion Juramentada de     | 4/10/2021 3:27 p.m.   | Adobe Acrobat D      | 1.449 KB  |   |                   |                      |               |
| 🚯 Google Drive              | *     |     | 💫 4. Formato Declaracion de No conflicto d  | 4/10/2021 3:28 p. m.  | Adobe Acrobat D      | 247 KB    |   |                   |                      |               |
| Google Drive (G:)           | *     |     | 🔊 5. Cedula_Jaider_lineros.pdf              | 1/02/2021 3:14 p. m.  | Adobe Acrobat D      | 331 KB    |   |                   |                      |               |
|                             |       |     | 💫 6. Libreta_militar_Jaider_lineros.pdf     | 1/02/2021 3:14 p. m.  | Adobe Acrobat D      | 229 KB    |   |                   |                      |               |
| Conturns de nontalla        |       |     | 7. Documentos Académicos_Jaider liner       | 4/10/2021 3:34 p. m.  | Adobe Acrobat D      | 22.745 KB |   | Seleccione el arc | vo del que desea obt | ener la vista |
| Capturas de pantalla        |       |     | 🔊 8. Documentos de Experiencia_Jaider Lin   | 4/10/2021 3:38 p. m.  | Adobe Acrobat D      | 16.052 KB |   |                   | previa.              |               |
| DOCUMENTOS HABILITANT       | TES I |     | 💫 9.Consulta de Inhabilidades.pdf           | 30/09/2021 7:53 a.m.  | Adobe Acrobat D      | 316 KB    |   |                   |                      |               |
| Nueva carpeta               |       |     | 10.antecedentes Fiscales.pdf                | 26/09/2021 9:39 a.m.  | Adobe Acrobat D      | 78 KB     |   |                   |                      |               |
| > 🗱 Drophox                 |       |     | 11.CERTIFICADO Disciplinarios.pdf           | 26/09/2021 9:39 a.m.  | Adobe Acrobat D      | 81 KB     |   |                   |                      |               |
| J Diopbox                   |       |     | 🔊 12. antecedentes Judiciales.pdf           | 26/09/2021 9:40 a.m.  | Adobe Acrobat D      | 223 KB    |   |                   |                      |               |
| > 🦲 OneDrive                |       |     | 13.MEDIDAS CORRECTIVAS.pdf                  | 30/09/2021 8:43 a.m.  | Adobe Acrobat D      | 127 KB    |   |                   |                      |               |
| v 📃 Este equino             |       |     | 🔊 14.RUT.pdf                                | 24/08/2021 10:08 a.m. | Adobe Acrobat D      | 419 KB    |   |                   |                      |               |
|                             | ~     |     | 10 NELLING DE HINGERE NELLE COMMUNICIEN CEL | 4/10/2021 2:47        | A J - L - A L - + D  | >         |   |                   |                      |               |
| Nombre:                     |       |     |                                             |                       |                      |           |   | ~ Too             | los archivos (*.*)   | ~             |
|                             |       |     |                                             |                       |                      |           |   |                   | Abrir Ca             | ncelar        |

×

#### Posteriormente clic en anexar

| Archivo                                                   | Descripción      | Guardar en la<br>biblioteca de<br>documentos | Progreso         |               |
|-----------------------------------------------------------|------------------|----------------------------------------------|------------------|---------------|
| 1. Propuesta.pdf                                          | 1. Propuesta.pdf |                                              | PENDIENTE ANEXAR | ×             |
| Consulte la Lista de tipos de archivos permitidos en el S | SECOP            |                                              |                  | Anexar Cerrar |

Este Proceso lo debes realizar de la misma forma uno por uno con todos tus documentos según el ítem o lista de chequeo.

| DOCUMENTO ANEXO |
|-----------------|
| Anexar Cerr     |

Una vez que hayas cargados todos tus archivos puedes darle clic en **ACEPTAR** como se muestra a continuación, de esta manera tu contrato quedara Firmado

|                                                                  |                                                   |                                    |                |                                                                                        | Rech                                                | azar contrato                             | Aceptar                                          | >                                         |
|------------------------------------------------------------------|---------------------------------------------------|------------------------------------|----------------|----------------------------------------------------------------------------------------|-----------------------------------------------------|-------------------------------------------|--------------------------------------------------|-------------------------------------------|
|                                                                  |                                                   |                                    |                |                                                                                        |                                                     |                                           |                                                  |                                           |
|                                                                  |                                                   |                                    |                |                                                                                        |                                                     |                                           |                                                  |                                           |
| D                                                                | etalle                                            |                                    |                | Solicitud                                                                              | de                                                  | Confidencial                              |                                                  |                                           |
| D                                                                | etalle                                            |                                    |                |                                                                                        | cialitaa                                            | - 1                                       | Opciones 🔻                                       |                                           |
|                                                                  |                                                   |                                    |                |                                                                                        |                                                     |                                           |                                                  |                                           |
|                                                                  |                                                   |                                    |                |                                                                                        |                                                     |                                           |                                                  |                                           |
|                                                                  |                                                   |                                    |                |                                                                                        | Bach                                                | azar contrata                             | Acontar                                          |                                           |
|                                                                  |                                                   |                                    |                |                                                                                        | Rech                                                | azar contrato                             | Aceptar                                          |                                           |
|                                                                  |                                                   |                                    |                |                                                                                        |                                                     |                                           |                                                  |                                           |
|                                                                  |                                                   |                                    |                |                                                                                        |                                                     |                                           |                                                  |                                           |
|                                                                  |                                                   |                                    |                |                                                                                        |                                                     |                                           |                                                  |                                           |
|                                                                  |                                                   |                                    |                |                                                                                        |                                                     |                                           |                                                  |                                           |
|                                                                  |                                                   |                                    |                |                                                                                        |                                                     |                                           | Aumentar el contraste 🖂 🗸                        | TC -5 17:30:26                            |
| Colonia Conjun titoente<br>Búsqueda ▼ Mis procesos ▼ Menú ▼ Ir a | <b>v</b>                                          |                                    |                |                                                                                        |                                                     |                                           | Bu                                               | Jaider 🌌<br>scar 🔍                        |
| Esertore → Menú → Administración de contratos                    |                                                   |                                    |                |                                                                                        |                                                     |                                           | ld de página                                     | = 23000829 Ayuda 🕐                        |
| Volver Últimas modificaciones Todos Seleccione                   | •                                                 |                                    |                |                                                                                        |                                                     |                                           |                                                  |                                           |
| Buscar (Dispueda avanzada)                                       |                                                   |                                    |                |                                                                                        |                                                     |                                           |                                                  |                                           |
| Úttimas modificaciones                                           |                                                   |                                    |                |                                                                                        |                                                     |                                           |                                                  |                                           |
| Id.del.contrate Número.del.Contrate E<br>2079772 CPS-118-2021    | NIGENERAL DE DEPORTE Y<br>ECREACIÓN DE VALLEDUPAR | Tipo de entidad<br>Entidad Estatal | Fecha de firma | Fecha de finalización<br>24/12/2021 12:00:00 PM<br>((UTC-05: 00) Bogotá, Lima, Guille) | Facturación de la entidad<br>Jaider Lineros Fragoso | Valor total de la oferta<br>7.720.000 COP | Estad:<br>Firmad<br>enviad<br>Entida:<br>Estatai | Q Detaile<br>to y Detaile<br>to a la<br>d |
|                                                                  |                                                   |                                    |                |                                                                                        |                                                     |                                           |                                                  |                                           |
|                                                                  |                                                   |                                    |                |                                                                                        |                                                     |                                           | 1                                                | Γ                                         |
|                                                                  | <u>Estado</u>                                     | ÷                                  |                |                                                                                        |                                                     |                                           |                                                  |                                           |
|                                                                  |                                                   |                                    |                |                                                                                        |                                                     |                                           |                                                  |                                           |
|                                                                  | Firmado y                                         |                                    | Detalle        |                                                                                        |                                                     |                                           |                                                  |                                           |
|                                                                  | Firmado y<br>enviado a                            | la 📥                               | Detalle        |                                                                                        |                                                     |                                           |                                                  |                                           |